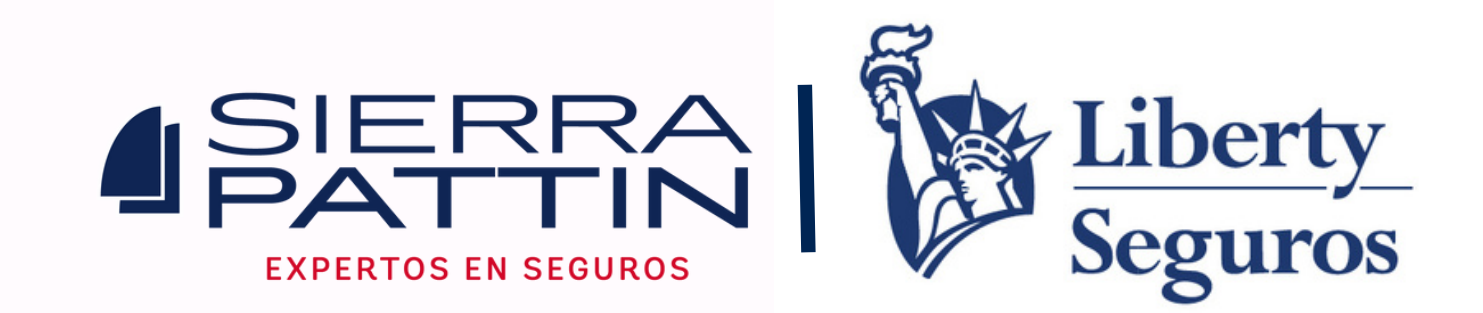

## – Paso a Paso para realizar tus pagos Liberty Seguros

<u>Ingresas a https://sierraseguros.com/paga-aqui/</u>

Clic en la opción "LIBERTY".

Pagar póliza clic en la opción "pagos en línea"

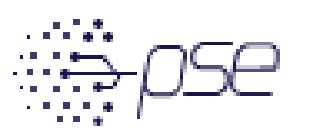

Pagos en línea

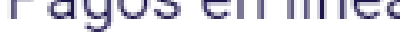

Realiza tus pagos con PSE

Pagar póliza

### Ingresas tipo y numero de identificación.

 $\mathbf{T}$ 

#### Pago fácil

Solo ingresa la información solicitada y podrás realizar el pago de tus productos.

Tipo de identificación

Número de identificación

INGRESAR

¿Eres un usuario registrado y deseas consultar tus pagos? Haz clic aquí.

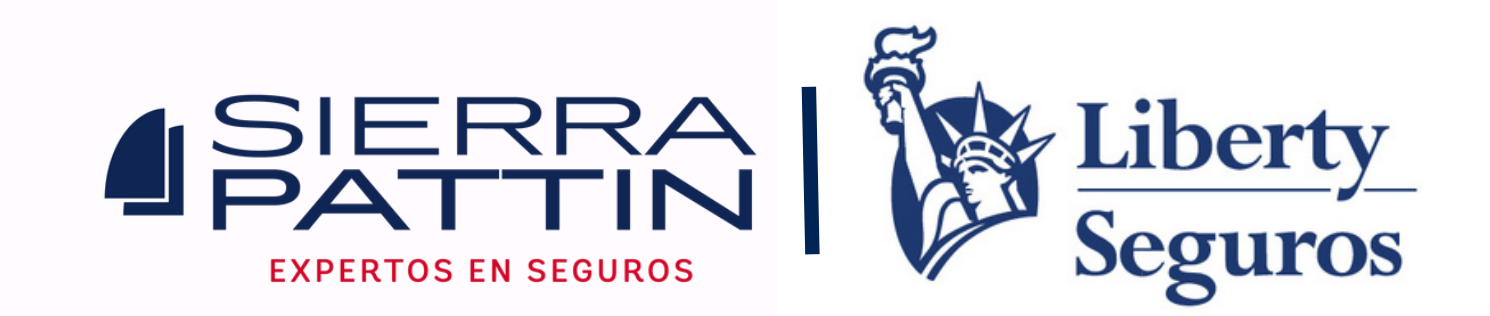

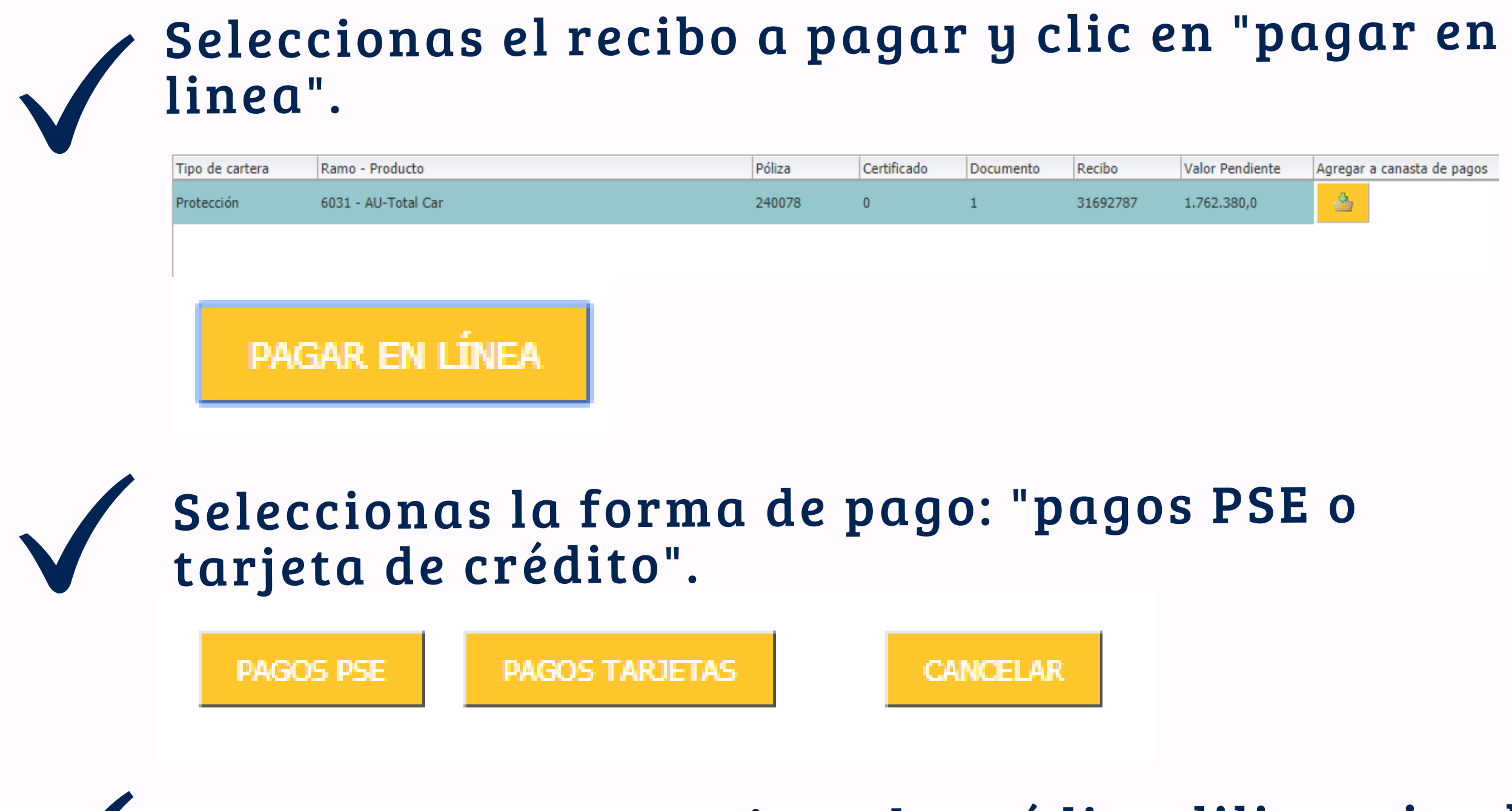

Si el pago es con tarjeta de crédito diligencias los datos solicitados y clic en "continuar".

# Diligencias toda la información solicitada y el sistema validará y te indicará si el pago fue aprobado o rechazado.

| Empresa                  | Liberty Seguros Generales |  |
|--------------------------|---------------------------|--|
| Código único de comercio |                           |  |
| Código único             | 4428                      |  |
| Terminal                 | 00007245                  |  |
| Número de transacción    |                           |  |
| Fecha de transacción     | 03/05/2018                |  |
| Hora de transacción      | 08:28:52                  |  |
| Moneda                   | COP                       |  |
| Valor total              |                           |  |
| IVA                      | 0                         |  |
| Valor neto               |                           |  |
| Referencia Tienda        | Credibanco                |  |
| Respuesta                | 2300                      |  |
| Número de Autorización   |                           |  |
| Descripción respuesta    | Usuario cancelo paso 1    |  |
| Cuotas                   |                           |  |
| Tarjeta                  | ***********               |  |
| Tipo tarjeta             | SALIR                     |  |

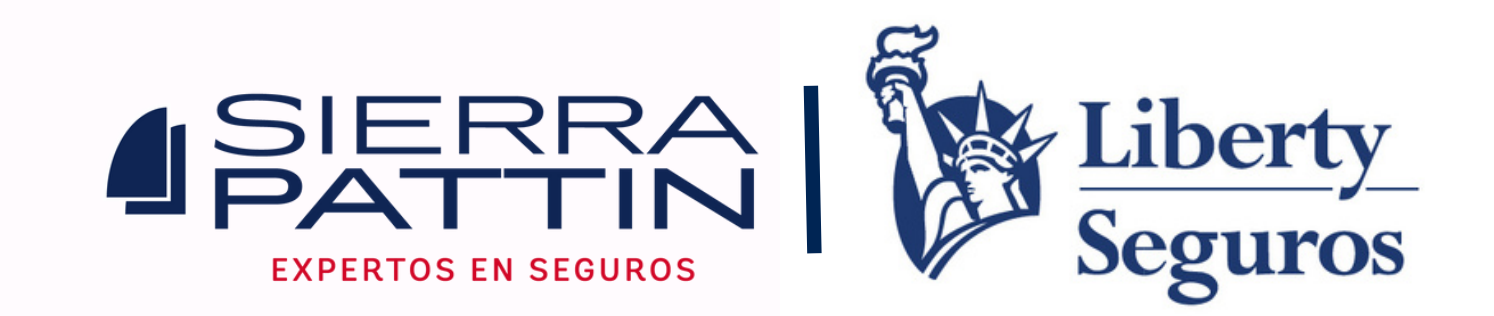

## En la misma página inicial podrás descargar el recibo de pago.

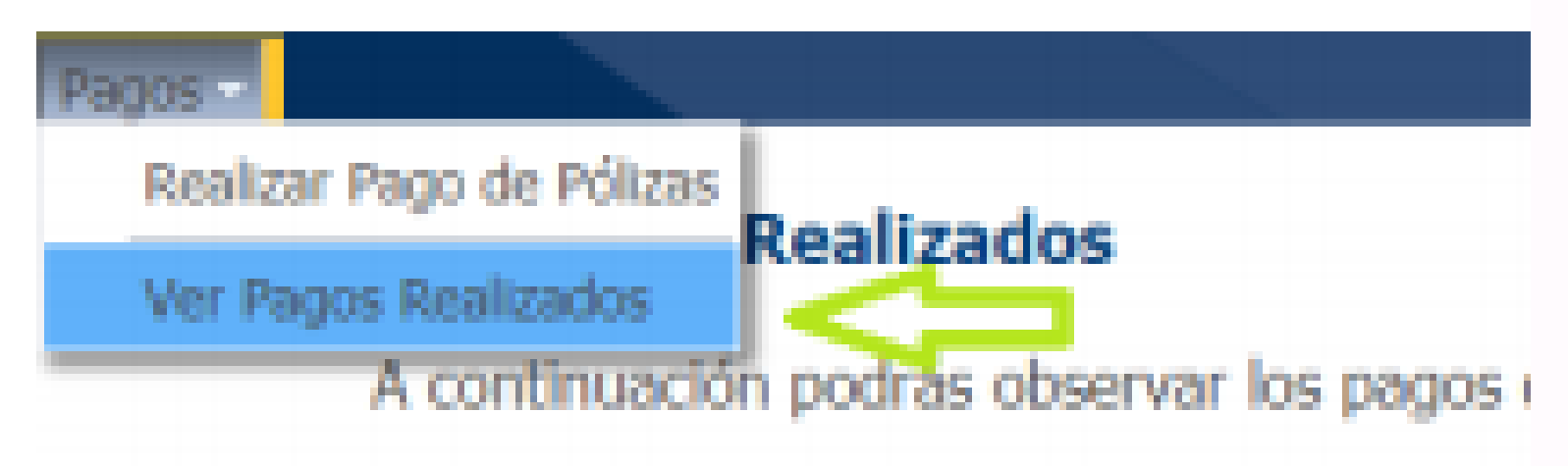

## Si el pago es con "cuenta de ahorros o corriente"

#### Realizar Pago En Línea por PSE

Seleccione la información de la entidad financiera en la que tiene su cuenta.

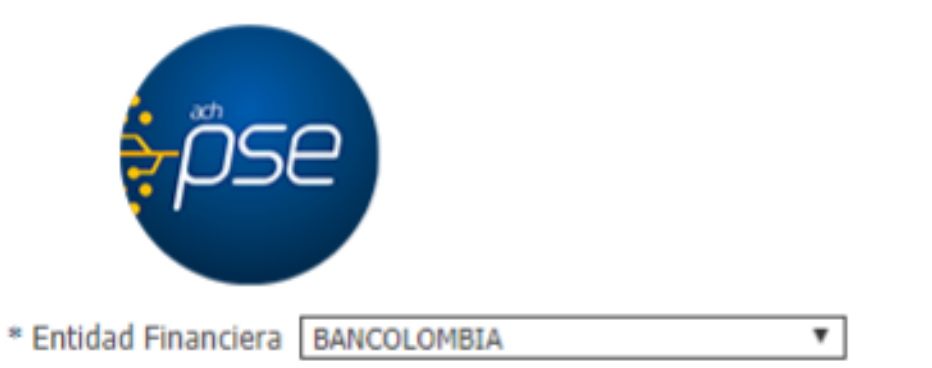

| * Tipo de Cliente 💿 Banca Pe |          | sonal     |
|------------------------------|----------|-----------|
| O Banca En                   |          | presarial |
| CONTINUAR                    | CANCELAR |           |

Ingresar el correo registrado en PSE.

El sistema te direccionará a la banca personal de la entidad bancaria seleccionada.

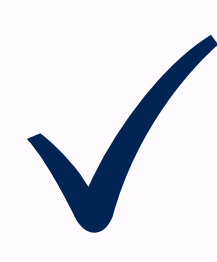

Para descargar el recibo de pago, lo realizas en la página inicial, opción "ver pagos realizados". Descargas, guardas y envías el comprobante a: cartera@sierraseguros.com.

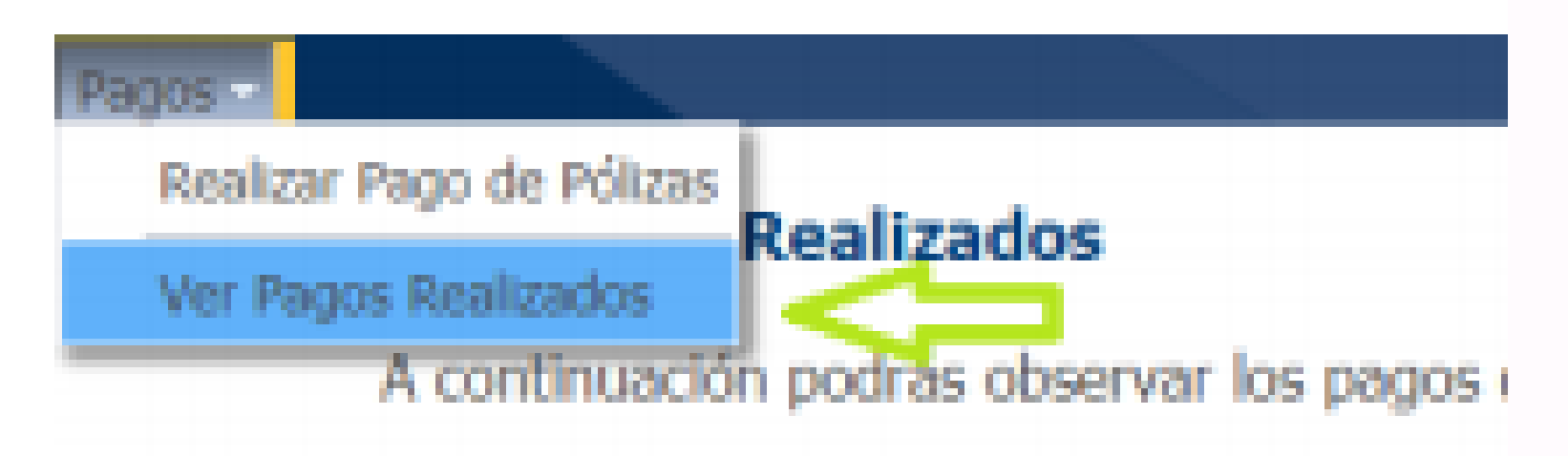

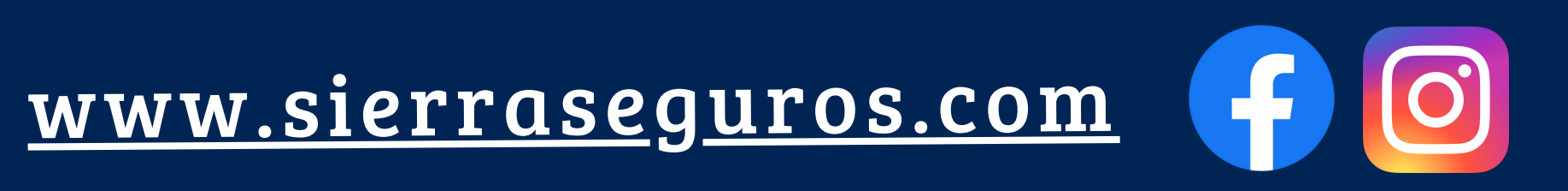